# 美国 Visual int 威视林特摄像机与 ELAN 主机的设置

| ELAN 主机版本要求       | 7.3.547 及以上              |
|-------------------|--------------------------|
| Visualint 摄像机版本要求 | Kernel version 高于 160704 |

系统连接图

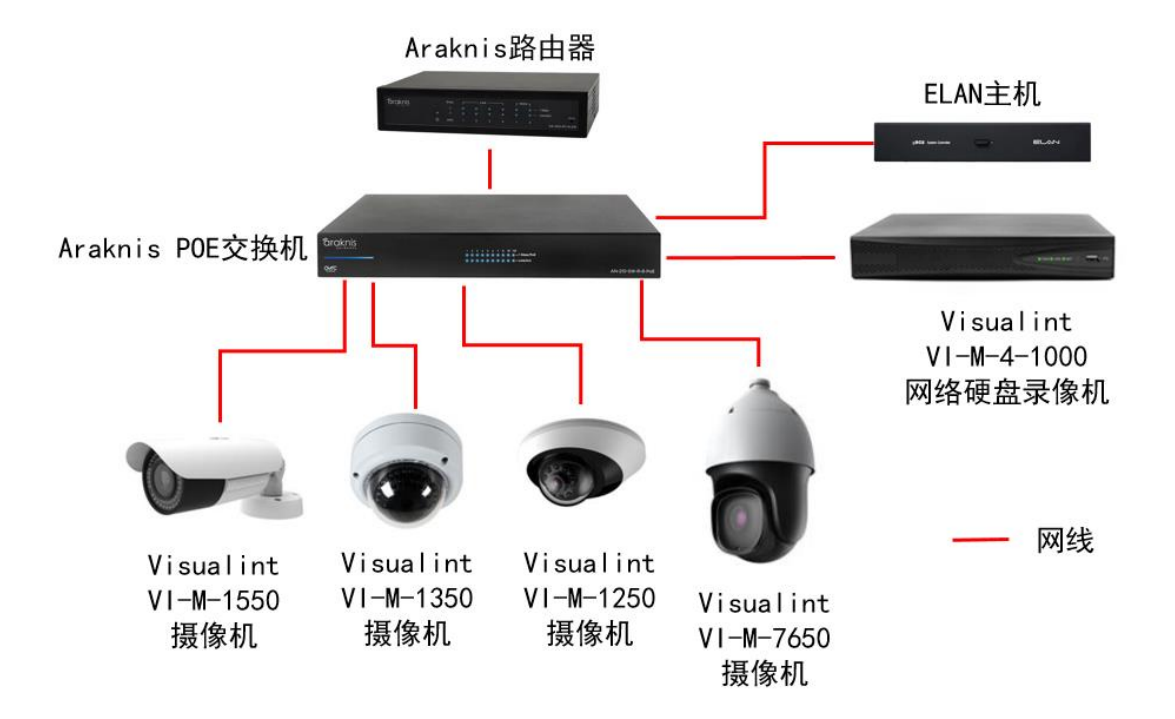

# 对 Visual int 摄像机的视频流进行设置

1、使用 Search Config Tool 软件查找 Visualint 摄像机

| Select All   | Search ON                   | VIF Device    |                           |                    |             | •        |        | <<>> · ·                 | - SetCrossSe    | egment |
|--------------|-----------------------------|---------------|---------------------------|--------------------|-------------|----------|--------|--------------------------|-----------------|--------|
| Check N      | 1ac Address                 | IP Address    | Subnet Mask               | Gateway            | DNS         | Chan     | Runtim | FactorvID                | Model           |        |
| 1 0          | 0:50:C2:4C:F4:FD            | 192.168.0.164 | 255.255.255.0             | 192.168.0.1        | 192.168.0.1 | 1        | 4813   | ID0000801940762442530847 | undefined-0x9f  |        |
|              |                             |               |                           |                    |             |          |        |                          |                 |        |
|              |                             |               |                           |                    |             |          |        |                          |                 |        |
|              |                             |               |                           |                    |             |          |        |                          |                 |        |
|              |                             |               |                           |                    |             |          |        |                          |                 |        |
|              |                             |               |                           |                    |             |          |        |                          |                 |        |
|              |                             |               |                           |                    |             |          |        |                          |                 |        |
|              |                             |               |                           |                    |             |          |        |                          |                 |        |
|              |                             |               |                           |                    |             |          |        |                          |                 |        |
| ۲            |                             |               |                           |                    |             |          |        |                          |                 | 2      |
| Device       | IP Address<br>192.168.0.164 | Mac 00:5      | Address<br>i0:C2:4C:F4:FD | Service Po<br>3000 | ort         | Client F | ort    | Http Port<br>80          | Modify Port     | 1      |
|              | IP Address                  | Subr          | et Mask                   | Gateway            |             | DNS      |        | Factory ID               |                 | -      |
| Beginning IP | 192.168.0.164               | 255           | 255.255.0                 | 192.168.           | 0.1         | 192.1    | 68.0.1 | ID0000801940762442       | Bacth Modify IP | 1      |

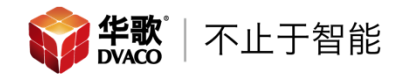

2、使用浏览器登录搜索到的摄像机的 IP 地址,由于进入摄像机界面时,需要浏览器下载插件,部分浏览器可能无法加载插件,可以尝试 QQ 浏览器。摄像机的默认用户名: admin; 密码: admin

| Net Video Browser × +                   |                              |                                 |            |     |                            | ۳ –  |   | × |
|-----------------------------------------|------------------------------|---------------------------------|------------|-----|----------------------------|------|---|---|
| く > C 合 田   ☆ 192.168.0.164/index_ch.ht | ml?time=117729121958         |                                 | ♀ 失恋博物馆藏故事 | Q 👂 | $\odot$ $\underline{\vee}$ | % ⊅. | + | Ξ |
| 🕥 未登录 🛛 📵 上网导航 🛭 😂 网址导航 🔛 百度 🔍 Amazon.  | com Sign ⊕ Vera™ + Custom    | ne                              |            |     |                            |      |   |   |
|                                         | User Name<br>Password<br>Por | admin<br>•••••<br>3000<br>Login | English    |     |                            |      |   | > |

3、确定 Visual int 摄像机固件版本:按照下图路径查看摄像机版本。 注意:只要版本号的后六位大于 160704 即可

| Live View          | Playback             | Log Configuration                   |
|--------------------|----------------------|-------------------------------------|
| Audio Video Set    | Contra Cat           |                                     |
| Dome Set           | System Set           |                                     |
| ▶ VCA              | System Information   |                                     |
| ▶ OSD              |                      |                                     |
| Storage Management | CPU                  | 31% Refresh                         |
| Network Management | Memory               | 48%                                 |
| User Management    | FLASH                | 76%                                 |
| Alarm Management   | Version Information  |                                     |
| Advance Set        | Factory ID           | ID0000801940762442530847            |
| System Set         | Kernel Version       | NVSS_V8.1.11.20160922               |
| System Maintenance | SDK Version          | 4.0.0.3                             |
| Access Platform    | Web Version          | 5.56.16.918                         |
|                    | Access Module        | onvif_v2.5.0_20160921               |
|                    | Serial Number        | 477439B6446A00180                   |
|                    | Language and Time    |                                     |
|                    | Region               | GMT+08:00 V                         |
|                    | Time                 | 2017/ 8/29 🗊 12:30:22 🔹 Synchronize |
|                    | Davlight-Saving Time |                                     |

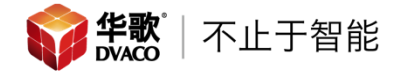

4、修改 Visual int 摄像机视频流1的参数:

● 修改视频流1的基础设置,参照下图进行设置,然后保存

| Visualint                                                                                                    | VIM-7650                                                                                                    |                                                                      |                                                                                                    |                       |
|----------------------------------------------------------------------------------------------------|----------------------------------------------------------------------------------------------------|----------------------------------------------------------------------|----------------------------------------------------------------------------------------------------|-----------------------|
| Live View                                                                                                    | Playback                                                                                                    | Log Config                                                           | guration                                                                                                    |                       |
| ✓ Audio Video Set Stream Set                                                                                                    | Stream Set                                                                                                    |                                                                      |                                                                                                    |                       |
| Audio Set                                                                                                    | Strea                                                                                                    | m 1st Stream                                                         | ¥                                                                                                    |                       |
| Dome Set                                                                                                    | 💌 General Set                                                                                                    |                                                                      |                                                                                                    |                       |
| ▶ VCA                                                                                                    | Stream Typ                                                                                                    | e Audio Video                                                        | ¥                                                                                                    |                       |
| <ul> <li>OSD</li> <li>Storage Management</li> </ul>                                                                                                    | Resolutio                                                                                                    | n 1080P(1920x1080)                                                   | ~                                                                                                    |                       |
| <ul> <li>Network Management</li> </ul>                                                                                                    | Bit Rat                                                                                                    | e 2048                                                               |                                                                                                    |                       |
| User Management                                                                                                    | Frame Rat                                                                                                    | e 25                                                                 | ~                                                                                                    |                       |
| <ul> <li>Alarm Management</li> <li>Advance Set</li> </ul>                                                                                                    | N/P Mod                                                                                                    | e NTSC                                                               | ¥                                                                                                    |                       |
|                                                                                                    | Priorit                                                                                                    | ry Frame Rate                                                        | ¥                                                                                                    |                       |
|                                                                                                    | Video Qualit                                                                                                    | y Normal                                                             | ~                                                                                                    |                       |
|                                                                                                    | I-Frame Interv                                                                                                    | al 10                                                                |                                                                                                    |                       |
|                                                                                                    | Encoding Mod                                                                                                    | e Variable Bit Rate                                                  | ~                                                                                                    |                       |
|                                                                                                    | Smooth Vide                                                                                                    | 0                                                                    |                                                                                                    | 50 [Clarity<->Smooth] |
|                                                                                                    | Streaming Advanced Set                                                                                                    | J                                                                    |                                                                                                    |                       |
|                                                                                                    |                                                                                                    |                                                                      | _                                                                                                    |                       |
|                                                                                                    |                                                                                                    | Save Import                                                          | Export                                                                                                    |                       |
| ● 修改视频流                                                                                                    | 1的高级设置,                                                                                                    | 参照下图进行证                                                              | <b>殳置,然后保</b>                                                                                                    | :存                    |
| <b>OVisualint</b>                                                                                                    | VIM-7650                                                                                                    |                                                                      |                                                                                                    |                       |
| Live View                                                                                                    | Playback                                                                                                    | .oo Configura                                                        | tion                                                                                                    |                       |
| ▼ Audio Video Set                                                                                                    | 1                                                                                                    |                                                                      |                                                                                                    |                       |
| Stream Set                                                                                                    | Stream Set                                                                                                    |                                                                      |                                                                                                    |                       |
| Audio Set                                                                                                    | Stream                                                                                                    | 1st Stream                                                           | ~                                                                                                    |                       |
| Dome Set                                                                                                    | N                                                                                                    |                                                                      |                                                                                                    |                       |
|                                                                                                    | 📔 🕨 General Set                                                                                                    |                                                                      |                                                                                                    |                       |
| ▶ VCA                                                                                                    | <ul> <li>General Set</li> <li>Advanced Set</li> </ul>                                                                                                    |                                                                      |                                                                                                    |                       |
| VCA OSD Storage Management                                                                                                    | General Set     Advanced Set     Video Encoding                                                                                                    | H.264                                                                | ~                                                                                                    |                       |
| VCA OSD Storage Management Network Management                                                                                                    | General Set     Advanced Set     Video Encoding     Extended Code                                                                                                    | H.264<br>high profile                                                | *<br>*                                                                                                    |                       |
| VCA OSD Storage Management Network Management User Management                                                                                                    | General Set     Advanced Set     Video Encoding     Extended Code     Channel Type                                                                                                    | H. 264<br>high profile<br>Local Channel                              | ▼<br>▼<br>▼                                                                                                    |                       |
| <ul> <li>VCA</li> <li>OSD</li> <li>Storage Management</li> <li>Network Management</li> <li>User Management</li> <li>Alarm Management</li> <li>Advance Set</li> </ul> | General Set     Advanced Set     Video Encoding     Extended Code     Channel Type     Encrypt Type                                                                                                    | H. 264<br>high profile<br>Local Channel<br>Not Encrypted             | <ul> <li>✓</li> <li>✓</li> <li>✓</li> <li>✓</li> </ul>                                                                                                    |                       |
| <ul> <li>VCA</li> <li>OSD</li> <li>Storage Management</li> <li>Network Management</li> <li>User Management</li> <li>Alarm Management</li> <li>Advance Set</li> </ul> | General Set     Advanced Set     Video Encoding     Extended Code     Channel Type     Encrypt Type     Encrypt Password                                                                                                    | H. 264<br>high profile<br>Local Channel<br>Not Encrypted             | <ul> <li>✓</li> <li>✓</li> <li>✓</li> </ul>                                                                                                    |                       |
| <ul> <li>VCA</li> <li>OSD</li> <li>Storage Management</li> <li>Network Management</li> <li>User Management</li> <li>Alarm Management</li> <li>Advance Set</li> </ul> | General Set     Advanced Set     Video Encoding     Extended Code     Channel Type     Encrypt Type     Encrypt Password     Password Confirm                                                                                                    | H. 264<br>high profile<br>Local Channel<br>Not Encrypted             | <ul> <li>✓</li> <li>✓</li> <li>✓</li> </ul>                                                                                                    |                       |
| <ul> <li>VCA</li> <li>OSD</li> <li>Storage Management</li> <li>Network Management</li> <li>User Management</li> <li>Alarm Management</li> <li>Advance Set</li> </ul> | <ul> <li>General Set</li> <li>Advanced Set</li> <li>Video Encoding</li> <li>Extended Code</li> <li>Channel Type</li> <li>Encrypt Type</li> <li>Encrypt Password</li> <li>Password Confirm</li> <li>Electronic Image Stabilization</li> </ul>              | H. 264<br>high profile<br>Local Channel<br>Not Encrypted<br>Disable  | <ul> <li>✓</li> <li>✓</li> <li>✓</li> <li>✓</li> <li>✓</li> <li>✓</li> <li>✓</li> <li>✓</li> </ul>                                                                                                    |                       |
| <ul> <li>VCA</li> <li>OSD</li> <li>Storage Management</li> <li>Network Management</li> <li>User Management</li> <li>Alarm Management</li> <li>Advance Set</li> </ul> | <ul> <li>General Set</li> <li>Advanced Set</li> <li>Video Encoding</li> <li>Extended Code</li> <li>Channel Type</li> <li>Encrypt Type</li> <li>Encrypt Password</li> <li>Password Confirm</li> <li>Electronic Image Stabilization</li> <li>SVC</li> </ul> | H. 264 high profile Local Channel Not Encrypted Disable Disable      | <ul> <li>✓</li> <li>✓</li> </ul> |                       |
| <ul> <li>VCA</li> <li>OSD</li> <li>Storage Management</li> <li>Network Management</li> <li>User Management</li> <li>Alarm Management</li> <li>Advance Set</li> </ul> | <ul> <li>General Set</li> <li>Advanced Set</li> <li>Video Encoding</li> <li>Extended Code</li> <li>Channel Type</li> <li>Encrypt Type</li> <li>Encrypt Password</li> <li>Password Confirm</li> <li>Electronic Image Stabilization</li> <li>SVC</li> </ul> | H. 264 high profile Local Channel Not Encrypted Disable Disable Save | v<br>v<br>v<br>v                                                                                                    |                       |

- 5、修改 Visual int 摄像机视频流 2 的参数:
  - 修改视频流 2 的基础设置,参照下图进行设置,然后保存

| Live View                                                                                                    | Playback                                                                                                    | Log Configu                                                                                                    | uration                         |                                                                                                    |
|----------------------------------------------------------------------------------------------------|----------------------------------------------------------------------------------------------------|----------------------------------------------------------------------------------------------------|---------------------------------|----------------------------------------------------------------------------------------------------|
| Audio Video Set                                                                                                    | Stream Set                                                                                                    |                                                                                                    |                                 |                                                                                                    |
| Audio Set<br>Key Region                                                                                                    | Stream                                                                                                    | 2nd Stream                                                                                                    | ~                               |                                                                                                    |
| Dome Set                                                                                                    | 👿 General Set                                                                                                    |                                                                                                    |                                 |                                                                                                    |
| VCA                                                                                                    | Stream Type                                                                                                    | Audio Video                                                                                                    | ~                               |                                                                                                    |
| OSD<br>Storage Management                                                                                                    | Resolution                                                                                                    | 4CIF(704x480)                                                                                                    | ~                               |                                                                                                    |
| Network Management                                                                                                    | Bit Rate                                                                                                    | 1024                                                                                                    |                                 |                                                                                                    |
| Jser Management                                                                                                    | Frame Rate                                                                                                    | 15                                                                                                    | ~                               |                                                                                                    |
| Alarm Management                                                                                                    | N/D Made                                                                                                    | 1720                                                                                                    |                                 |                                                                                                    |
| Advance Set                                                                                                    | N/P Mode                                                                                                    | NISC                                                                                                    | *                               |                                                                                                    |
|                                                                                                    | Priority                                                                                                    | Frame Rate                                                                                                    | ¥                               |                                                                                                    |
|                                                                                                    | Video Quality                                                                                                    | Normal                                                                                                    | *                               |                                                                                                    |
|                                                                                                    | I-Frame Interva                                                                                                    | 50                                                                                                    |                                 |                                                                                                    |
|                                                                                                    | Encoding Mode                                                                                                    | Variable Bit Rate                                                                                                    | ¥                               |                                                                                                    |
|                                                                                                    | Smooth Video                                                                                                    | ·                                                                                                    |                                 | 50 [Clarity<->Smooth]                                                                                                    |
|                                                                                                    | Streaming                                                                                                    |                                                                                                    |                                 |                                                                                                    |
| ● 修改视频流                                                                                                    | ▲ Advanced Set E 2 的高级设置,                                                                                                    | Save Import<br>参照下图进行                                                                                                    | <sub>Export</sub><br>亍设置,然斥     | <b></b>                                                                                                    |
| ● 修改视频流<br><mark>◯Visualint</mark>                                                                                                    | I Advanced Set E 2 的高级设置, VIM-7650                                                                                                    | Save Import<br>参照下图进行                                                                                                    | Export<br>亍设置,然后                | 后保存                                                                                                    |
| ● 修改视频流<br><mark>◯Visualint</mark><br>Live View                                                                                                    | I Advanced Set E 2 的高级设置, VIM-7650 Playback                                                                                                    | Save Import<br>参照下图进行                                                                                                    | Export<br>亍设置,然后<br>nfiguration | <b></b>                                                                                                    |
| ● 修改视频流<br>● 修改视频流<br>● Visualint<br>Live View<br>Audio Video Set<br>● Stream Set                                                                                                    | I Advanced Set E 2 的高级设置, VIM-7650 Playback Stream Set                                                                                                    | Save Import<br>参照下图进行<br>Log Co                                                                                                    | Export<br>亍设置,然斥<br>nfiguration | <b></b>                                                                                                    |
| ● 修改视频流<br>Visualint<br>Live View<br>Audio Video Set<br>- Stream Set<br>- Audio Set<br>- Key Region                                                                                                    | I Advanced Set E 2 的高级设置, VIM-7650 Playback Stream Set Stream Set                                                                                                    | Save Import<br>参照下图进行<br>Log Co                                                                                                    | Export<br>亍设置,然后                | ≤保存                                                                                                    |
| ● 修改视频流<br>Visualint<br>Live View<br>Audio Video Set<br>- Stream Set<br>- Audio Set<br>- Key Region<br>Dome Set                                                                                                    | ▶ Advanced Set E 2 的高级设置, VIM-7650 Playback Stream Set Stream Set Stream Set Stream Set                                                                                                    | Save Import<br>参照下图进行<br>Log Co                                                                                                    | Export<br>于设置,然后                | ≤保存                                                                                                    |
| <ul> <li>修改视频流</li> <li>Visualint</li> <li>Live View</li> <li>Audio Video Set</li> <li>Stream Set</li> <li>Audio Set</li> <li>Key Region</li> <li>Dome Set</li> <li>VCA</li> </ul>                                                                                                    | ▲ Advanced Set E 2 的高级设置, VIM-7650 Playback Stream Set Stream Set General Set ④ Advanced Set                                                                                                    | Save Import<br>参照下图进行<br>Log Co                                                                                                    | Export<br>于设置,然原<br>nfiguration | ≤保存                                                                                                    |
| <ul> <li>修改视频流</li> <li>Visualint</li> <li>Live View</li> <li>Audio Video Set</li> <li>Stream Set</li> <li>Audio Set</li> <li>Key Region</li> <li>Dome Set</li> <li>VCA</li> <li>OSD</li> </ul>                                                                                                    | ▶ Advanced Set E 2 的高级设置, VIM-7650 Playback Stream Set Stream Set E General Set Wideo Enco                                                                                                    | Save Import<br>参照下图进行<br>Log Co<br>ream 2nd Stream                                                                                                    | Export<br>于设置,然后<br>nfiguration | ≤保存                                                                                                    |
| <ul> <li>修改视频流</li> <li>Visualint</li> <li>Live View</li> <li>Audio Video Set</li> <li>Stream Set</li> <li>Audio Set</li> <li>Key Region</li> <li>Dome Set</li> <li>VCA</li> <li>OSD</li> <li>Storage Management</li> <li>Network Management</li> </ul>                                                                         | ▶ Advanced Set E 2 的高级设置, VIM-7650 Playback Stream Set Stream Set Wideo Encondition Channel To Channel To C | Save Import<br>多照下图进行<br>Log Co<br>ream 2nd Stream<br>oding MotionJPEG<br>Type Local Channel                                                                                                    | Export<br>于设置,然后<br>nfiguration | 등保存                                                                                                    |
| <ul> <li>修改视频流</li> <li>Visualint</li> <li>Live View</li> <li>Audio Video Set</li> <li>Stream Set</li> <li>Audio Set</li> <li>Key Region</li> <li>Dome Set</li> <li>VCA</li> <li>OSD</li> <li>Storage Management</li> <li>Network Management</li> <li>User Management</li> <li>Alarm Management</li> </ul>                      | ▶ Advanced Set E 2 的高级设置, VIM-7650 Playback Stream Set Stream Set Wideo Encond Channel 1 Encrypt 1                                                                                                    | Save Import Save Import Save Import Save Import Save Import Co Co Co Co Co Co Co Co Co Co Co Co Co                                                                                                    | Export<br>于设置,然后<br>nfiguration | ≤保存 ✓                                                                                                    |
| <ul> <li>修改视频流</li> <li>Visualint</li> <li>Live View</li> <li>Audio Video Set</li> <li>Stream Set</li> <li>Audio Set</li> <li>Key Region</li> <li>Dome Set</li> <li>VCA</li> <li>OSD</li> <li>Storage Management</li> <li>Network Management</li> <li>User Management</li> <li>Alarm Management</li> <li>Advance Set</li> </ul> | ▶ Advanced Set E 2 的高级设置, VIM-7650 Playback Stream Set Stream Set Stream Set Uideo Enco Channel 1 Encrypt Passes                                                                                                    | Save Import Save Import Save Import Save Import Save Import Co Co Co Co Co Co Co Co Co Co Co Co Co                                                                                                    | Export<br>于设置,然后<br>nfiguration | ≤保存                                                                                                    |
| <ul> <li>修改视频流</li> <li>Visualint</li> <li>Live View</li> <li>Audio Video Set</li> <li>Stream Set</li> <li>Audio Set</li> <li>Key Region</li> <li>Dome Set</li> <li>VCA</li> <li>OSD</li> <li>Storage Management</li> <li>Network Management</li> <li>Jarm Management</li> <li>Advance Set</li> </ul>                           | ▶ Advanced Set E 2 的高级设置, VIM-7650 Playback Stream Set Stream Set Stream Set Stream Set Channel T Encrypt T Encrypt T Encrypt Password Cor                                                                                                    | Save Import Save Import Save Import Save Import Save Import Co Co Co Co Co Co Co Co Co Co Co Co Co                                                                                                    | Export<br>丁设置,然后<br>nfiguration | ≤保存                                                                                                    |
| <ul> <li>修改视频流</li> <li>Visualint</li> <li>Live View</li> <li>Live View</li> <li>Audio Video Set</li> <li>Stream Set</li> <li>Audio Set</li> <li>Key Region</li> <li>Dome Set</li> <li>VCA</li> <li>OSD</li> <li>Storage Management</li> <li>Network Management</li> <li>Alarm Management</li> <li>Advance Set</li> </ul>       | ▶ Advanced Set E 2 的高级设置, VIM-7650 Playback Stream Set Stream Set Stream Set Stream Set Channel 1 Encrypt 1 Encrypt 2 Password Cor Electronic Image Stabilized                                                                                                    | Save       Import         会照下图进行         企文       Co         Log       Co         ream       2nd Stream         oding       Motion JPEG         Type       Local Channel         Type       Not Encrypted         ord                                       | Export<br>于设置,然后                | ● 日本                                                                                                    |
| <ul> <li>修改视频流</li> <li>Visualint</li> <li>Live View</li> <li>Audio Video Set</li> <li>Stream Set</li> <li>Audio Set</li> <li>Key Region</li> <li>Dome Set</li> <li>VCA</li> <li>OSD</li> <li>Storage Management</li> <li>Network Management</li> <li>User Management</li> <li>Advance Set</li> </ul>                           | ▶ Advanced Set E 2 的高级设置, VIM-7650 Playback Stream Set Stream Set Stream Set General Set Wideo Enco Channel T Encrypt Passs Password Cor Electronic Image Stabilization                                                                                                    | Save       Import         参照下图进行         使用下图进行         Log       Co         ream       2nd Stream         oding       Motion JPEG         Type       Local Channel         Type       Not Encrypted         ording       Disable         SVC       Disable | Export<br>于设置,然后                | ≤保存 ✓ ✓ |

Visual int 摄像机设置完成

在 ELAN 主机中添加 Visual int 摄像机

1、一级菜单中选择"Video",在二级菜单"Video Cameras/Sources"上点击右 键,选择"Add New Video Cameras/Sources"

| System<br>Security | Communication Devices<br>DVR Options<br>Transcoder Options |                             |
|--------------------|------------------------------------------------------------|-----------------------------|
| Climate            | Video Cameras/Sources                                      | Add New Video Source/Camera |
| Lighting           |                                                            |                             |
| Content            |                                                            |                             |
| Media              |                                                            |                             |
| Video              |                                                            |                             |
| Messaging          |                                                            |                             |
| Irrigation         |                                                            |                             |

2、在弹出的对话框中,选择"ONVIF Video Source (Dynamic)",然后输入摄像 机的用户名和密码(默认均为 admin),最后选择"Search For Devices", 系统会自动搜索出来网络中的 Visualint 摄像机

| Add New Video Source/Camera      |                              |  |  |  |  |  |  |  |
|----------------------------------|------------------------------|--|--|--|--|--|--|--|
| Name                             | ONVIF Video Source (Dynamic) |  |  |  |  |  |  |  |
| Device Type                      | Show Unsupported Devices     |  |  |  |  |  |  |  |
| Name                             | Version Vendor ^             |  |  |  |  |  |  |  |
| AXIS P3301                       | 8.1 Build 403.0 Rel Elan     |  |  |  |  |  |  |  |
| AXIS P5512PTZ                    | 8.1 Build 403.0 Rel Elan     |  |  |  |  |  |  |  |
| Generic LIRL Video Camera        | 8.1 Build 403.0 Rel Elan     |  |  |  |  |  |  |  |
| ONVIF Video Source (Dynamic)     | 8.1 Build 403.0 Rel Elan     |  |  |  |  |  |  |  |
| Citvin Video Source (Static)     | 8.1 Build 403.0 Rel Elan     |  |  |  |  |  |  |  |
| Panasonic Pro Series             | 8.1 Build 403.0 Rel Elan     |  |  |  |  |  |  |  |
| Panasonic Standard Series        | 8.1 Build 403.0 Rel Elan     |  |  |  |  |  |  |  |
| Vivotek Network Camera 7xxx/8xxx | 8.1 Build 403.0 Rel Elan     |  |  |  |  |  |  |  |
| Vivotek Video Port on VS2403     | 8.1 Build 403.0 Rel Elan     |  |  |  |  |  |  |  |
| Vivotek Video Port on VS8x01     | 8.1 Build 403.0 Rel Elan     |  |  |  |  |  |  |  |
| Wirepath Camera                  | 8.1 Build 403.0 Rel Elan 🗸   |  |  |  |  |  |  |  |
| UserName admin<br>Password admin |                              |  |  |  |  |  |  |  |
| Search For Devices Search Folder | Cancel OK                    |  |  |  |  |  |  |  |

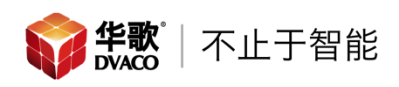

#### 3、Visual int 摄像机搜索结果,选择摄像机(不要选择数字硬盘录像机)即可 Add New Video Source/Camera

| Name                                |                                          | [                                                     | ONVIF Video Source (Dynami                                                 | c)             |
|-------------------------------------|------------------------------------------|-------------------------------------------------------|----------------------------------------------------------------------------|----------------|
| Device Type                         |                                          |                                                       |                                                                            |                |
| Manufacturer                        | Model                                    | Firmware                                              | Serial No.                                                                 |                |
| Visualint<br>Visualint<br>Visualint | VI-M-4-1000<br>VIM-1350/1450<br>VIM-7650 | onvif_v2.5.0_20<br>onvif_v2.5.0_20<br>onvif_v2.5.0_20 | ID00008019407713901505<br>ID00008019408524616507<br>ID00008019407404825406 | 05<br>70<br>50 |
| UserName                            | admin                                    |                                                       |                                                                            |                |
| Password                            | admin                                    |                                                       |                                                                            |                |
|                                     |                                          |                                                       | Cancel                                                                     | ОК             |

4、Visualint 摄像机驱动添加完成以后,选择"ONVIF Setting",对摄像机进行设置

| 12 |
|----|
|    |
| •  |
| •  |
| •  |
| Ŧ  |
| •  |
| Ŧ  |
| Ŧ  |
| Ŧ  |
| Ŧ  |
| Ŧ  |
|    |
|    |
|    |

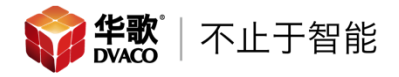

### 5、在弹出对话框中的红色部分点击右键,原始为 ch0003

| ONVIF Settings           |                 |                     |                |      |         |         |      |     |          |        |         |
|--------------------------|-----------------|---------------------|----------------|------|---------|---------|------|-----|----------|--------|---------|
| High-Capability Mode Set |                 |                     |                |      |         |         |      |     |          | Add    | Remove  |
| Name                     | Profile         | Encoder             | Format         | Fram | Bitrate | Enc.Int | Qual | Gov | h264     | xport  | Default |
| proname_ch0003           | protoken_ch0003 | <default></default> | H264 352 x 240 | 10   | 512     | 1       | 10   | 100 | Baseline | UDP    | •       |
| Low-Capability Mode Set  | Profile         | Encoder             | Format         | Fram | Bitrate | Enc.Int | Qual | Gov | h264     | Add    | Remove  |
| proname_ch0002           | protoken_ch0002 | <default></default> | JPEG 704 x 480 | 15   | 1024    | 1       | 8    | 50  | Baseline | UDP    | -       |
| Video Source             |                 |                     | T              |      |         |         |      |     |          | Cancel | ОК      |

# 改为 "ch0001"

|        |                     |                 |                     | ONVIF Settings   |      |         |         |      |     |          |        | ×       |
|--------|---------------------|-----------------|---------------------|------------------|------|---------|---------|------|-----|----------|--------|---------|
| High-C | Capability Mode Set |                 |                     |                  |      |         |         |      |     |          | Add    | Remove  |
| Nam    | e 🖉                 | Profile         | Encoder             | Format           | Fram | Bitrate | Enc.Int | Qual | Gov | h264     | xport  | Default |
| prona  | ame_ch0003          | protoken_ch0001 | :DEFAULT>           | H264 1920 x 1080 | 25   | 2048    | 1       | 8    | 10  | Baseline | UDP    | •       |
| Low-C  | apability Mode Set  | Profile         | Encoder             | Format           | Fram | Bitrate | Foc.Int | Qual | G0V |          | Add    | Remove  |
| prona  | mme_ch0002          | protoken_ch0002 | <default></default> | JPEG 704 x 480   | 15   | 1024    | 1       | 8    | 50  | Baseline | UDP    | -       |
| Video  | Source              |                 |                     | •                |      |         |         |      |     |          | Cancel | ОК      |

# 注:如果弹出对话框中没有信息,可以关闭后再次打开

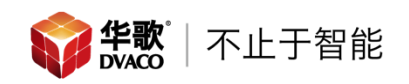

6、ELAN 界面

|    | OVACO                               |                                 | Visualini    | / VIM-7650 ⊳ |                |    |          |
|----|-------------------------------------|---------------------------------|--------------|--------------|----------------|----|----------|
| Au | g <sup>c</sup> 31 <sup>2</sup> 2017 | 19:07:41                        | CCLARUS      | Visualint V  | M-76 <b>50</b> |    |          |
| e  | ELAN                                | Fusion                          | FURMAN       |              |                | 全屏 |          |
| Ŧ  | INDUCTION DYNAMICS                  | korus                           | Mey digibal  |              | F              | 预置 | $\nabla$ |
| 2  | marantz                             | SN                              | NILES.       |              |                |    | +        |
| 2  | DHA(F<br>TECHNOLOGY                 | PROFICIENT                      | Rochustics   |              |                | Q  |          |
| 6  | SunBriteTV.                         | TAL<br>TICHNICAN<br>ADMINISTRAS | TRIBUTARIES, |              |                |    |          |
| 5  | WOLF                                | xantech                         |              |              |                |    |          |

如果使用的时 Visual int 云台摄像机,在 ELAN 触摸屏上可以对摄像机进行以下操作:

- 点击摄像机显示图像的上下左右位置,可以对摄像机的上下,左右进行 控制
- 点击右边的-+按键可对云台的焦距进行控制
- 点击右边的预置按键,可以调用&保存摄像机的预置位

**注意:**由于 Visual int 是将 1080P 信号直接传输 ELAN 主机,传输的数据量较大,可能会造成部分性能较低的手机在查看时出现卡顿的情况,实际测试结果:

ELAN TP12 触摸屏:图像显示无问题 ELAN TP7 触摸屏:图像显示无问题 ELAN TP4 触摸屏:图像显示无问题 iPhone6 及以上:图像显示无问题 中高端安卓手机:图像显示无问题 低端安卓手机:图像卡顿,可以在

低端安卓手机 : 图像卡顿,可以在 Visual int 的视频流 1 设置中适当降 低摄像机的分辨率,来解决此问题